## VSign Android İstemci Kurulum Rehberi

- 1. GİRİŞ
- 2. CİHAZIN HAZIRLANMASI
  - 1. MARKET DIŞI KAYNAKLARDAN YÜKLEME
  - 2. WIRELESS ADAPTÖRÜNÜN AÇILMASI
  - 3. TARİH VE SAAT
- 3. İNDİRME VE YÜKLEME
  - 1. CMS'E BAĞLANMA
  - 2. AYARLAR SAYFASI
- GİRİŞ

VSign Android uygulaması, "APK" kurulum dosyası kullanılarak kurulabilmektedir. Aşağıdaki adımlar takip edilerek kolayca kurulum gerçekleştirilip gerekli konfigürasyonlar yapılabilir:

- Cihazın Hazırlanması
- İndirme ve Yükleme
- CİHAZIN HAZIRLANMASI
  - MARKET DIŞI KAYNAKLARDAN YÜKLEME

VSign Android uygulaması market dışı bir uygulama olduğundan cihazlara yüklenilebilmesi için ilgili cihazın market dışı uygulamaları yüklemesine izin verilmesi gerekmektedir.

Bunun için, "Ayarlar" -> "Güvenlik" yolu izlenilerek "Bilinmeyen kaynaklar" kutucuğu işaretlenir.

• WIRELESS ADAPTÖRÜNÜN AÇILMASI

VSign Android uygulaması cihazın Mac adresini CMS'ye kayıt esnasında kullanmaktadır. Mac adresini okuyabilmesi için Wireless adaptörünün (Wi-Fi) açık olması gerekmektedir.

Kuruluma başlamadan önce Wireless adaptörünün açık hale getirilmesi kurulumun kesilmemesi için önerilmektedir.

• TARİH VE SAAT

Cihazin tarih ve saat bilgilerinin güncel olması gerekmektedir. CMS tarafından gönderilen içeriklerin zamanında oynatılabilmesi için tarih ve saat bilgisine ihtiyaç duyulmaktadır.

## • İNDİRME VE YÜKLEME

VSign Android uygulamasının Android işletim sistemine sahip bir cihaza kurulabilmesi için yüklenebilir uygulama dosyası formatı, "apk" şeklinde olan güncel kurulum dosyasının indirilmesi gerekmektedir.

Indirilen kurulum dosyası cihaza aktarıldıktan sonra kurulum işlemine geçilebilir.

Kurulumdan önce yukarıda da belirtildiği üzere, market dışı uygulamalara izin verildiği, tarih ve saat bilgisinin güncel olduğu ve Wireless adaptörünün açık olduğu kontrol edilerek işlem başlatılır.

VSign Android uygulaması çalışabilmek için bir takım izinlere ihtiyaç duymaktadır. Kurulum esnasında bu izinlerin kabul edilmesi gerekmektedir.

## • CMS'E BAĞLANMA

VSign Android uygulaması kurulumun ardından ilk defa açıldığında ekrandaki ilgili yerlere CMS adresinin ve şifresinin girilmesi ve ardından bağlan butonuna tıklanılması gerekmektedir.

Bağlantı esnasında bir sorun yaşanmazsa ekranda "Lisansın yönetici tarafından onaylanması bekleniyor" mesajı ile karşılaşılır. Bu mesaj, cihazın CMS'ye başarılı bir şekilde kaydolduğunu ve CMS yöneticisi tarafından lisansının onaylanmasının beklenildiğini belirtmektedir.

Bu aşamada CMS'nin web arayüzüne erişilerek "Ekranlar" sayfasına gidilir.

Bu sayfadan son eklenen ve lisansı onaylanmamış("Lisans" sekmesinde çarpı işareti olan) cihazın lisansı aşağıdaki resimde de gösterildiği gibi "Düzenle(Edit)" -> "Ekran Lisansı? (Licence Display)" bölümünden onaylanır.

İlgili cihaza varsayılan tasarım atama işlemi de aynı sayfa üzerinden yapılabilmektedir.

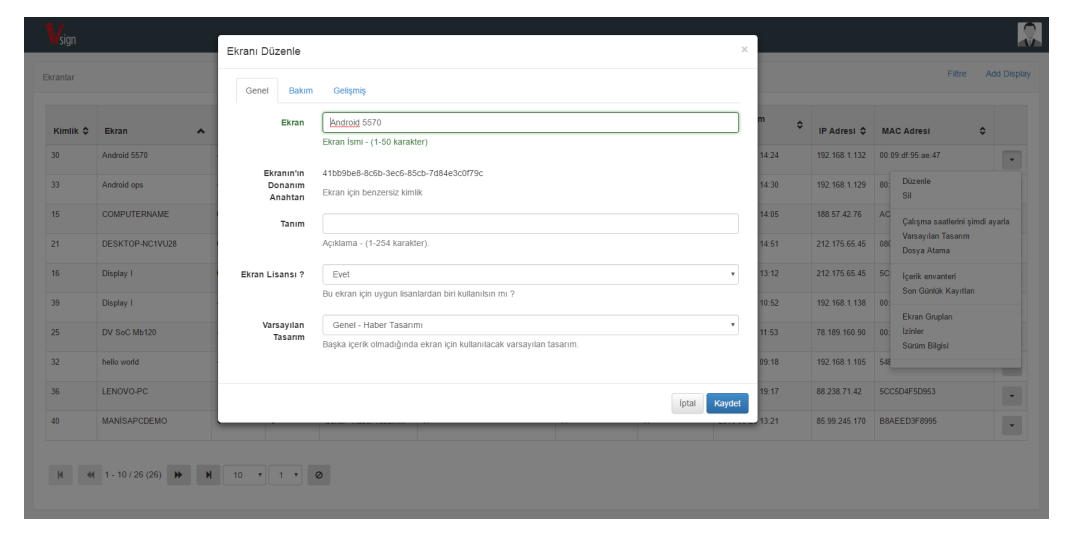

Lisansın onaylanmasının ardından VSign Android uygulaması otomatik olarak bunu algılayıp ilgili tasarımların indirilip gösterilmesi aşamasına geçecektir.

## • AYARLAR SAYFASI

Bu sayfa CMS adresi, CMS şifresi, Ekran anahtarı oluşturulması, bayi adı ve şube adı gibi bilgilerin düzenlenebilmesine olanak sağlamaktadır. Tam ekran çalışan uygulamalarda bu ekrana ulaşabilmek için fare ile sağ tıklamak gerekmektedir. İlk kurulum anında bu sayfa otomatik olarak açılmaktadır.

| VSIGN SETTINGS                                  |              |
|-------------------------------------------------|--------------|
| ONLINE MODE                                     | IFFLINE MODE |
| PLAY                                            |              |
| CMS ADDRESS                                     |              |
| http://vsign.vestek.com.tr/VsigncmsDEVELOPMENT/ |              |
| CMS KEY                                         |              |
|                                                 |              |
| SHOW CMS KEY                                    |              |
| HARDWARE KEY                                    |              |
| 95d512f4f10eb72f210a4c0ecd100169                | GENERATE     |
| DEALER KEY                                      |              |
| PAY2QF                                          |              |
| BRANCH KEY                                      |              |
|                                                 |              |
|                                                 |              |
|                                                 |              |
| v1.1.0                                          |              |

CMS Address: CMS kurulumu için gerekli olan adres. "<u>http://your.domain/vsignCMS/</u>" benzeri bir formatta olmaktadır.

CMS Key: İlgili CMS adresine bağlanabilmek için gerekli olan şifre. Bu şifre CMS tarafından belirlenir.

Hardware Key: Ekran için kurulum esnasında otomatik oluşturulan benzersiz kimlik numarasıdır. Özgün ekran anahtarı "Generate" butonuna basılarak CMS'e ilk kayıtta oluşturulmalıdır.

Dealer Key: Bayinin gizli anahtarıdır. CMS'e bağlanabilmek için geçerli bir bayi anahtarı girilmesi gereklidir.

Branch Key: Şubenin gizli anahtarıdır. Şube anahtarı bölümü boş bırakılabilir.